#### 繳款方式可由下列擇一辦理:

1.臨櫃繳款:請直接持繳費單至台新銀行全國各地分行或郵局以現金繳費(郵局需自付手續費)
2.跨行匯款:請至全國各郵局、農漁會、信用合作社、銀行等金融機構辦理跨行匯款繳費

-解款行:台新銀行 永福分行,收款人戶名:財團法人崑山科技大學,收款人帳號:(繳費單上專屬繳款帳號,共14碼)

3.金融卡轉帳:請持金融卡至各地自動櫃員機(ATM)或以網路ATM辦理轉帳繳費(不受每日三萬元限制)

-操作方式:請選"其他交易"→選"轉帳"→銀行代碼:812,轉入帳號:(繳費單上專屬繳款帳號,共14碼)

4.超商繳費:需自付手續費,超商為4萬元以下自付手續費15元,4至6萬元為20元,上限6萬元

5.信用卡繳費:

請至<u>台新銀行學雜費入口網</u>,點選信用卡繳費,繳款帳號為繳費單上繳款帳號(共14碼),密碼為學號+1

-持中國信託信用卡刷卡繳費,請用<u>中信平台i繳費網</u>,學校代碼:8814601952,繳款帳號為繳費單上第一聯備註(2)所列繳款帳 號(共18碼)

★★★★ 信用卡繳費,下頁另有操作說明★★★

以上繳費方式有疑問,請洽台新銀行客服專線: (02)2655-3355或0800-023-123(限市話)

\*請以上列方式擇一繳費,學校不另設窗口收費

\*選擇第2至第5種繳費方式者,請妥善保存轉帳交易明細表,繳費一週(7日)後自行至台新銀行學雜費代收網自行 列印收據(學校不再另行製發收據):

台新銀行學雜費代收網 →學生登入 →學校名稱:選擇【0019財團法人崑山科技大學】 →「使用者帳號」輸入 "學號"、「使用者密碼」為 "學號+1" (例如學號為A000Q001,密碼則為A000Q0011) →登入後選擇【110 二 進修部暑修學分費】列印繳費收據(提醒!需完成繳費,並狀態顯示《已銷帳》,才可列印電子收據) \*收據上即有銀行電子章,如仍需加蓋學校印章者,請至行政中心1樓總務處出納組蓋章(限本學期收據)

# 【信用卡繳費】

# 使用電腦操作說明,請跳至第3頁

使用手機操作說明,請跳至第9頁

使用中國信託【i繳費】手機操作說明,請跳至第13頁

請注意!!!

手機操作畫面各步驟畫面可能依手機型號不同,顯示方式也將不同

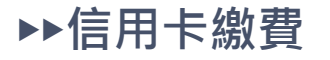

#### 使用<mark>電腦</mark>操作畫面 步驟一

## 用慣用瀏覽器搜尋 【台新銀行學雜費入口網站】

進入登入畫面

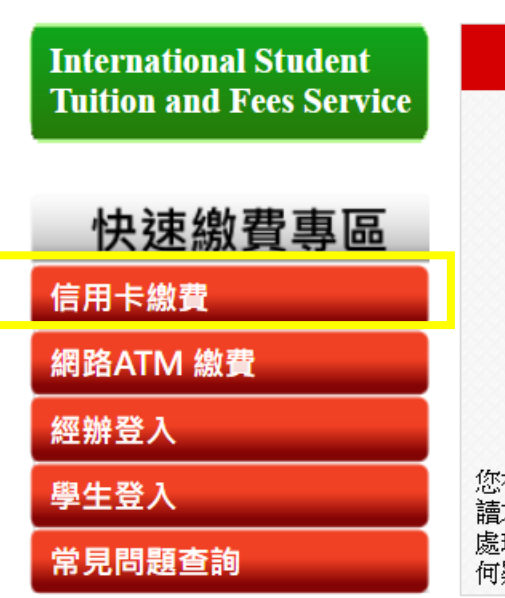

S 台新銀行

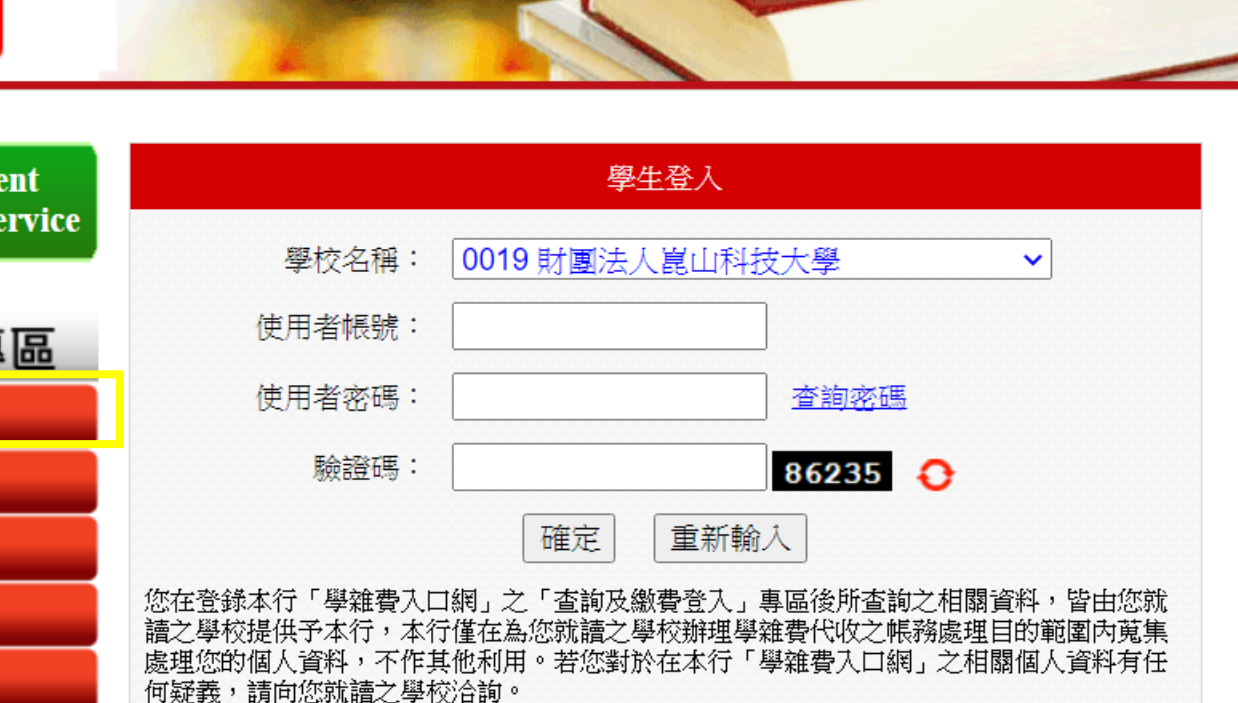

24小時客服專線:0800-023-123

| ■ 重要訊                    | 息                                                                | more 🖌               |
|--------------------------|------------------------------------------------------------------|----------------------|
| 2022-05-23<br>2022-05-22 | 111年5月23日04:00至06:30學雜費系 //ew/<br>i繳費平台系統定期維護2022年5月22日(週日 //ew/ | 査閱詳情<br>査閱詳情<br>本問送練 |
| 2022-03-09               | 掌維質系統習停服務公告 2022年05月09日<br>【應用程式防火牆WAF】辦理系統安全性更新作<br>業,          | <u>酒園時頃</u><br>査閱詳情  |

※點選【信用卡繳費】

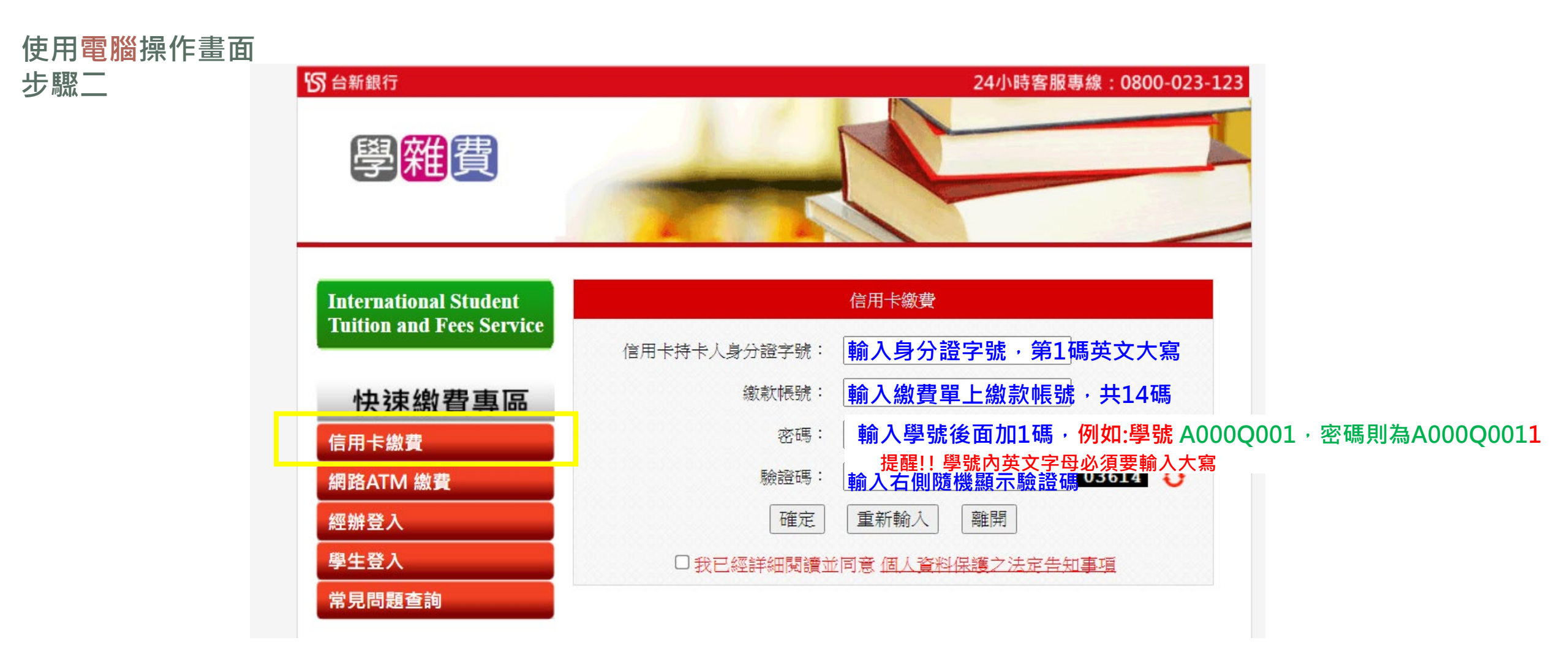

※輸入信用卡人身分證字號、繳款帳號、密碼、驗證碼,按下【確認】,勾選"我已詳閱閱讀並同意個人資料...." 進入下一頁畫面 ※提醒!!以電腦登入信用卡繳費者,務必先參考列印繳費單操作說明,先下載繳費(憑)單,取得"繳款帳號"才可以 信用卡繳費功能操作。

| ▶▶信用卡繳費                        | S 台新銀行                                                                                                    | 24小時客服專線:0800-023-123                                                                                                    |
|--------------------------------|----------------------------------------------------------------------------------------------------|----------------------------------------------------------------------------------------------------|
| 使用 <mark>電腦</mark> 操作畫面<br>步驟三 | 學雜費                                                                                                    |                                                                                                    |
|                                | International Student     Utition and Fees Service     快速線費專區     信用卡繳費     網路ATM 繳費     經辦登入     學生登入     常見問題查詢 | 您好!!您的繳費明細說明如下:<br>學生姓名: 了 書<br>繳款帳號: @ [ @ [ ] ] [ ] ] [ ] ]<br>繳款總額: ! [ ] ]<br>技卡人身分證字號: ? ] [ ] ] [ ] ]<br>「扶醒您,交易完成後請列印交易完成畫面,並紀錄授權碼,待交易完<br>成後隔日可下載繳費收據。」 |
|                                | 請確認~~                                                                                                    | 使用線上信用卡繳費者,如於當日下午三點三十分以前繳費完畢,可於<br>次日凌晨十二點之後至本系統列印繳費收據;如於當日下午三點三十分<br>以後繳費完畢,可於次二日凌晨十二點後至本系統列印繳費收據。                                                             |
|                                | 1.《學生姓名》《繳<br>2.持(信用)卡人身分調                                                                                        | 款帳號》《繳款總額》是否與繳費單上相同?<br>登字號是否正確?                                                                                                    |
|                                | 3.以工唯認無缺,按<br>※每位同學帳號皆不                                                                                           | ↓ <sup>▶</sup> →♪<br>同・請勿輸入他人繳費單上之繳款帳號。                                                                                                    |

使用**電腦**操作畫面 步驟四

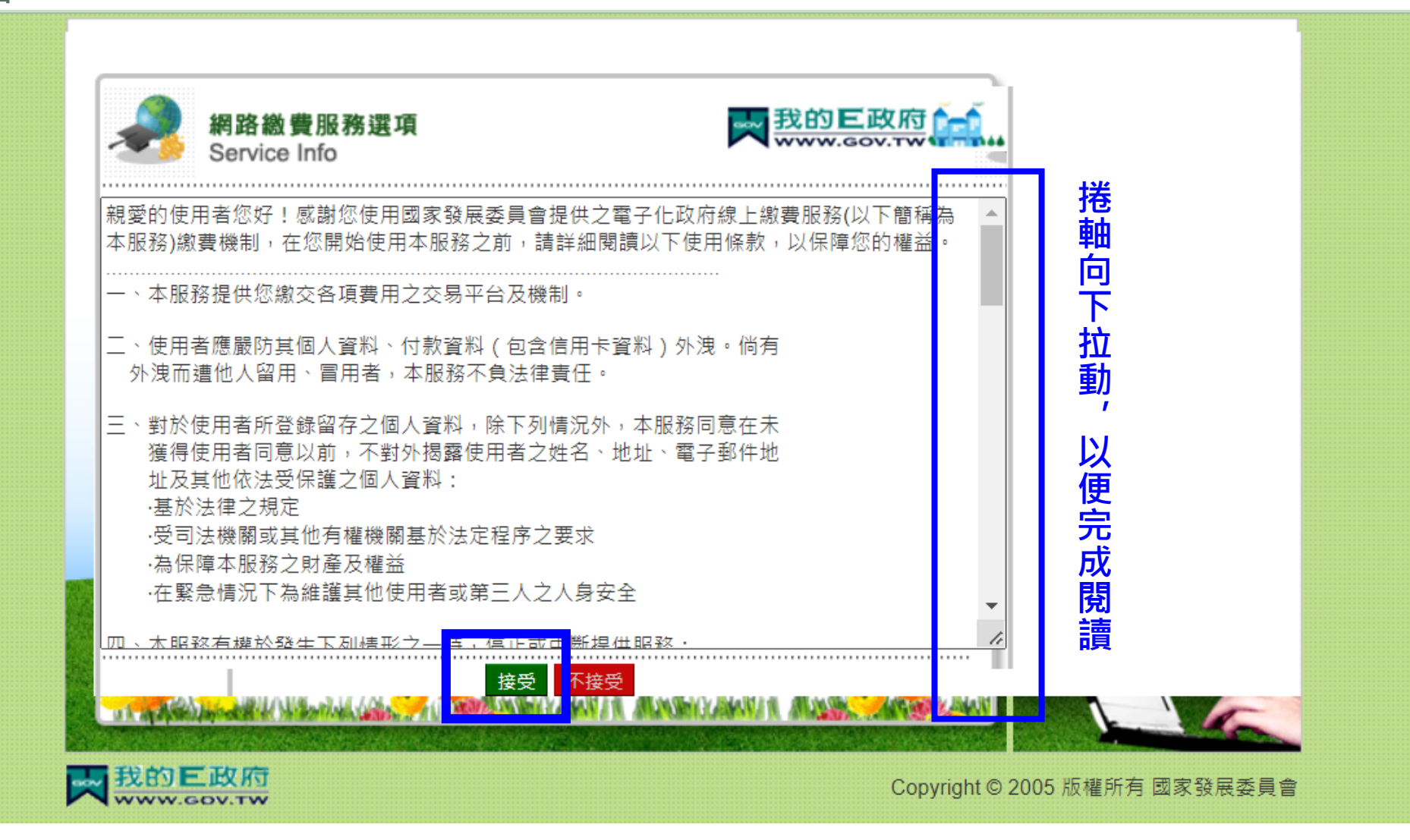

※按下【接受】,進入下一個畫面

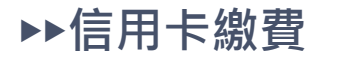

### 使用<mark>電腦</mark>操作畫面 步驟五

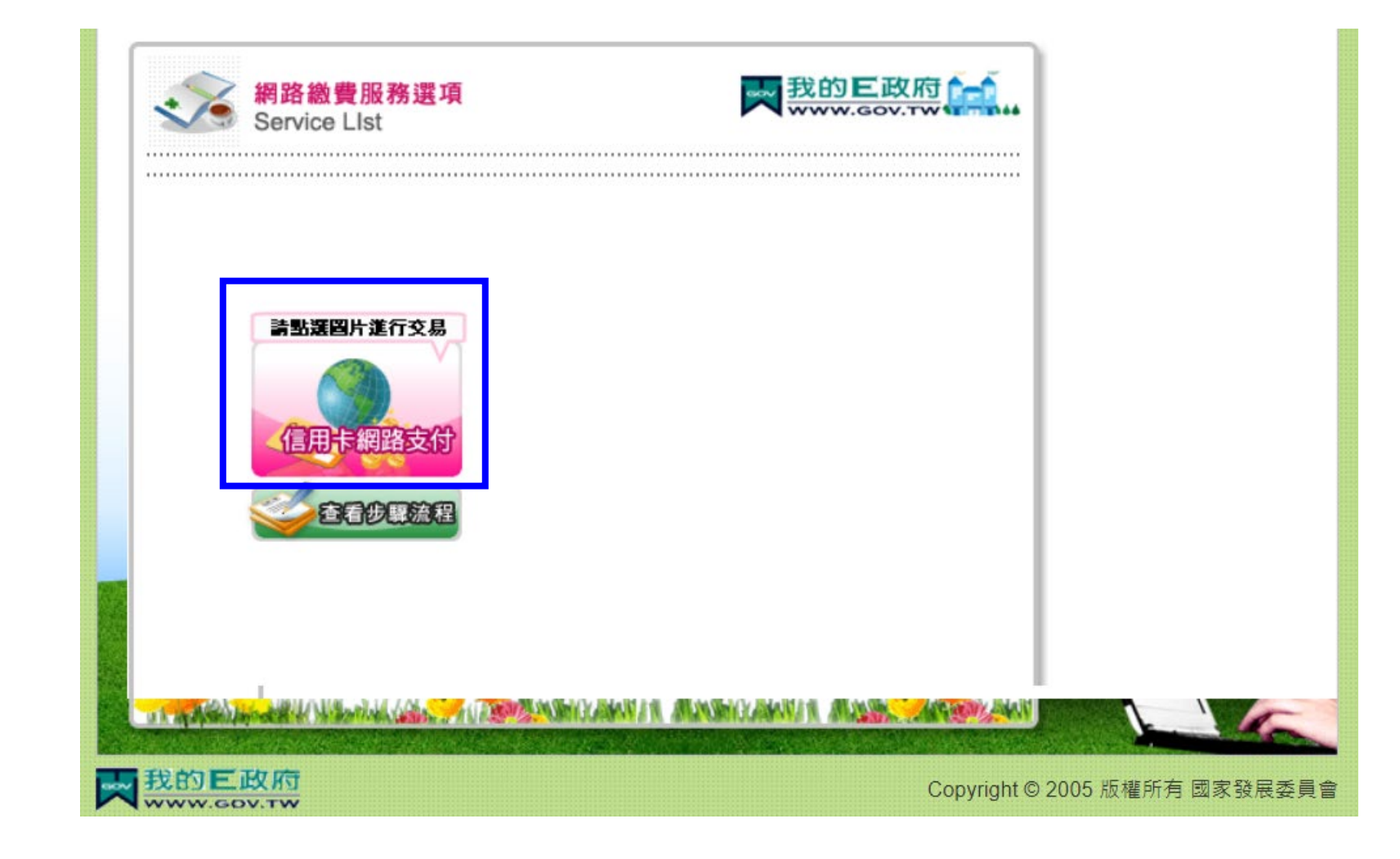

※點選【信用卡網路支付】,進入下一個畫面

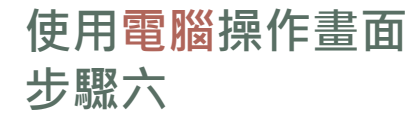

| 会会。<br>信用卡網路    | 各支付<br>edit Card                                                                                                    |                     |                |                    |
|-----------------|----------------------------------------------------------------------------------------------------|---------------------|----------------|--------------------|
| 我的E政府網路繳費服務     | (本次操作請於十分鐘內完成!                                                                                                    | )                   |                |                    |
| 付費機關            | 付費項目                                                                                                    | 鋿帳艑號                | 付費金額           | 身分證字號<br>(或統一編號)   |
| 台新國際商業銀行        | 台新國際商業銀行                                                                                                    | <b>87</b> 927400875 | N18 2586 77    | D02823820          |
| 請選擇付款方式<br>付款方式 | 信用卡 🖌                                                                                                    |                     |                |                    |
| 請填寫下面信用卡資料      |                                                                                                    |                     |                |                    |
| 信用卡卡號           | ■ ■ ■ ■ ■ ■ ■ ■ ■ ■ ■ ■ ■ ■ ■ ■ ■ ■ ■                                                                                                    |                     |                |                    |
| 信用卡有限月年         | 01 ✔ 月/ 22 ✔ 年<br>(請先選擇到期月份,再選擇到期西元年末兩位數字)                                                                                                    |                     |                |                    |
| 信用卡安全碼          | (卡片 <b></b> )<br>(卡片 )<br>一一一一一一一一一一一一一一一一一一一一一一一一一一一一一一一一一一一一                                                                                                    |                     |                |                    |
| 信用卡分期功能         | 我要使用信用卡分期付款並同意支付手續費<br>(分期交易手續費率依發卡行而定,無法接受請勿使用該功能)                                                                                                    |                     |                |                    |
| 注意事項            | 1.限持卡人之本人繳納 2. <u>交易手續</u>                                                                                                    | <u>費</u> 外加於付費金額中   | ,由發卡銀行視業務決定(繳) | 交學雜費試辦期間免手續費)      |
|                 | TÊ<br>A CALANA<br>A CALANA | 料送出 清除重設            | R. 1.7 & R. 1. | / N. K. N. M. A. / |

※輸入信用卡資料後,按下【資料送出】

## 使用手機操作畫面 (各步驟畫面可能依手機型號不同,顯示方式也將不同)

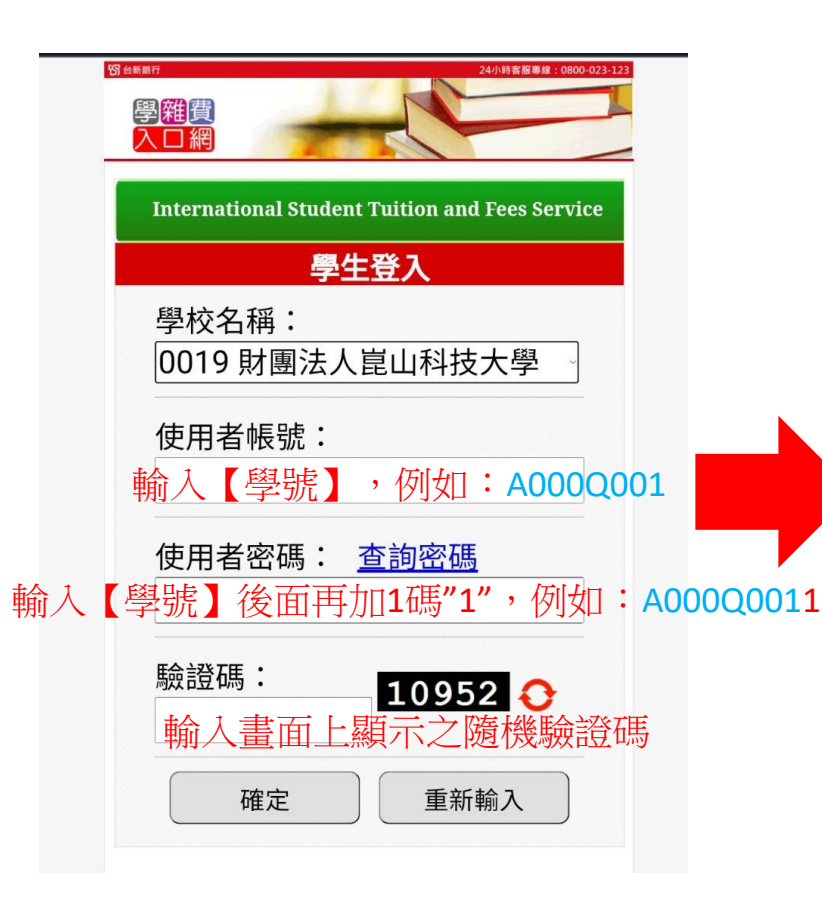

※輸入使用者帳號及密碼時, 學號內英文字母均須以大寫 輸入

|     |                           |              | 學生基本了       | 資料   | ŀ    |      |
|-----|---------------------------|--------------|-------------|------|------|------|
| 學校  | :財                        | 團法人崑         | 自山科技大       | 學    |      |      |
| 姓名  | :                         |              |             |      |      |      |
| 學號  | :                         |              |             |      |      |      |
| 生日  | :                         |              |             |      |      |      |
| 郵遞  | 區號                        | :            |             |      |      |      |
| 帳號  | :                         |              |             |      |      |      |
| 地址  | :                         |              |             |      |      |      |
| 學年  | 學期                        | 繳費慿單類別       | 繳款帳號        |      | 繳款與否 | 繳費明細 |
| 110 | 110 _ 進修部學分學 001001011552 |              | 查詢          |      |      |      |
| 110 | -                         | 雜費           | 98192       | 繳費狀態 |      |      |
|     |                           |              |             |      |      | 查詢   |
| 110 | Ξ                         | 進修部暑修學<br>分費 | 98192024000 | 775  | 尚未繳款 |      |
|     |                           |              |             |      |      | 繳費狀態 |
| 110 | _                         | 進修部學分學       | 98192       |      | 口鉛帳  | 查詢   |
| 110 |                           | 雜費           | JU1121.     | 1ta  | 山州市区 | 繳費狀態 |

| 學雜             | 費代收管理  | 里系統        | 登出 |  |
|----------------|--------|------------|----|--|
| 住宿:            |        | 就貸:        |    |  |
| 助學貸款可貸金額:      | 0      | 共同助學:      |    |  |
| 繳費項目           | 金額     | 繳費項目       | 金額 |  |
| 學分費            | 0      |            |    |  |
| 雜費             | 0      |            |    |  |
| 學分學雜費          | 11,158 |            |    |  |
| 電腦及網路通訊使用費     | 0      |            |    |  |
| 電腦實習費          | 0      |            |    |  |
| 住宿費            | 0      |            |    |  |
| 團體保險費          | 0      |            |    |  |
| 減就學貸款費         | 0      |            |    |  |
| 減減免金額費         | 0      |            |    |  |
| 減弱勢助學補助費       | 0      |            |    |  |
| 減校外實習減免費       | 0      |            |    |  |
| 暑修學分費          | 0      |            |    |  |
| 延修生學分費         | 0      |            |    |  |
| 減就學專案          | 0      |            |    |  |
| 備1             | 0      |            |    |  |
| 備2             | 0      |            |    |  |
| 備3             | 0      |            |    |  |
| 備4             | 0      |            |    |  |
| 繳費金額合計: 11,158 |        |            |    |  |
|                | 銷      | 帳資料        |    |  |
| 銷帳帳號:          |        |            |    |  |
| 銷帳註記:尚未繳款      |        | 繳款方式:      |    |  |
| 交易日期:          |        | 交易時間:      |    |  |
|                |        | 入帳日:       |    |  |
|                | 信用卡繳款  | 離開<br>明細列印 |    |  |

※畫面拉至最下方·按下【信用卡繳費】

## 使用手機操作畫面 (各步驟畫面可能依手機型號不同,顯示方式也將不同)

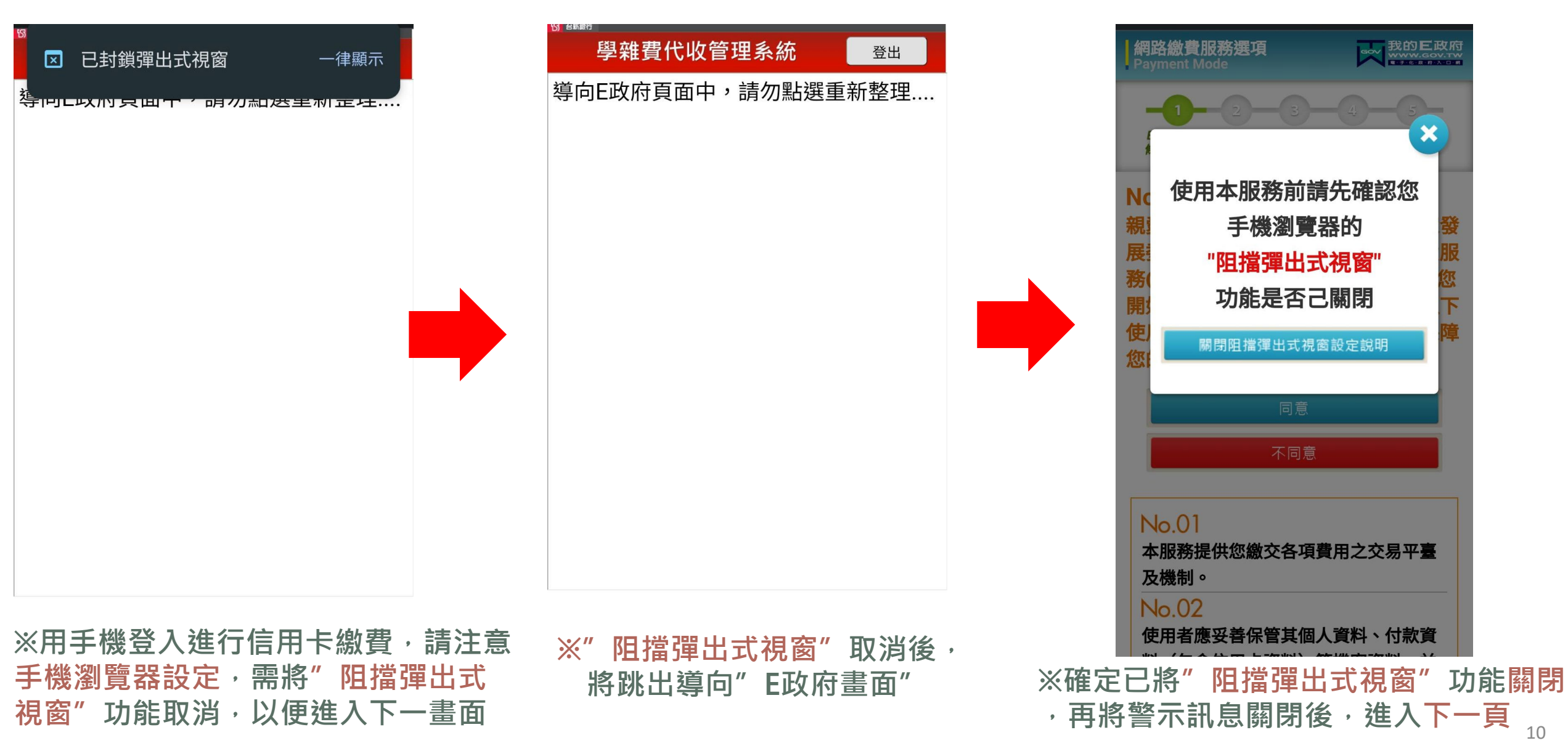

▶●信用卡繳費

## 使用手機操作畫面 (各步驟畫面可能依手機型號不同,顯示方式也將不同)

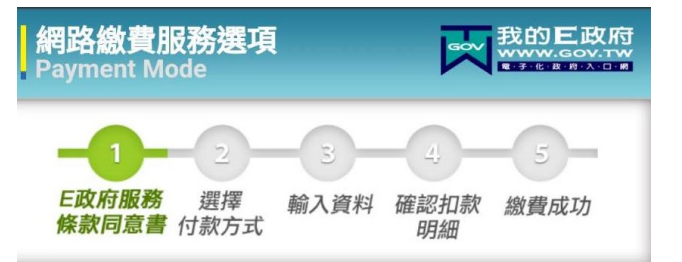

#### Notice

親愛的使用者您好!感謝您使用國家發展委員會提供之電子化政府線上繳費服務(以下簡稱為本服務)繳費機制,在您開始使用本服務之前,請詳細閱讀以下使用條款,並同意遵守相關規定以保障您的權益。

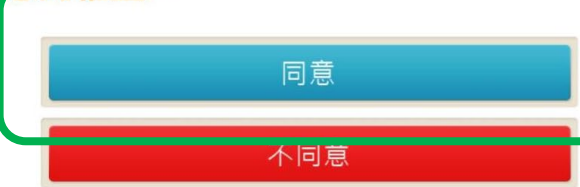

#### No.01

本服務提供您繳交各項費用之交易平臺 及機制。

#### No.02

使用者應妥善保管其個人資料、付款資料(包含信用卡資料)等機密資料,並

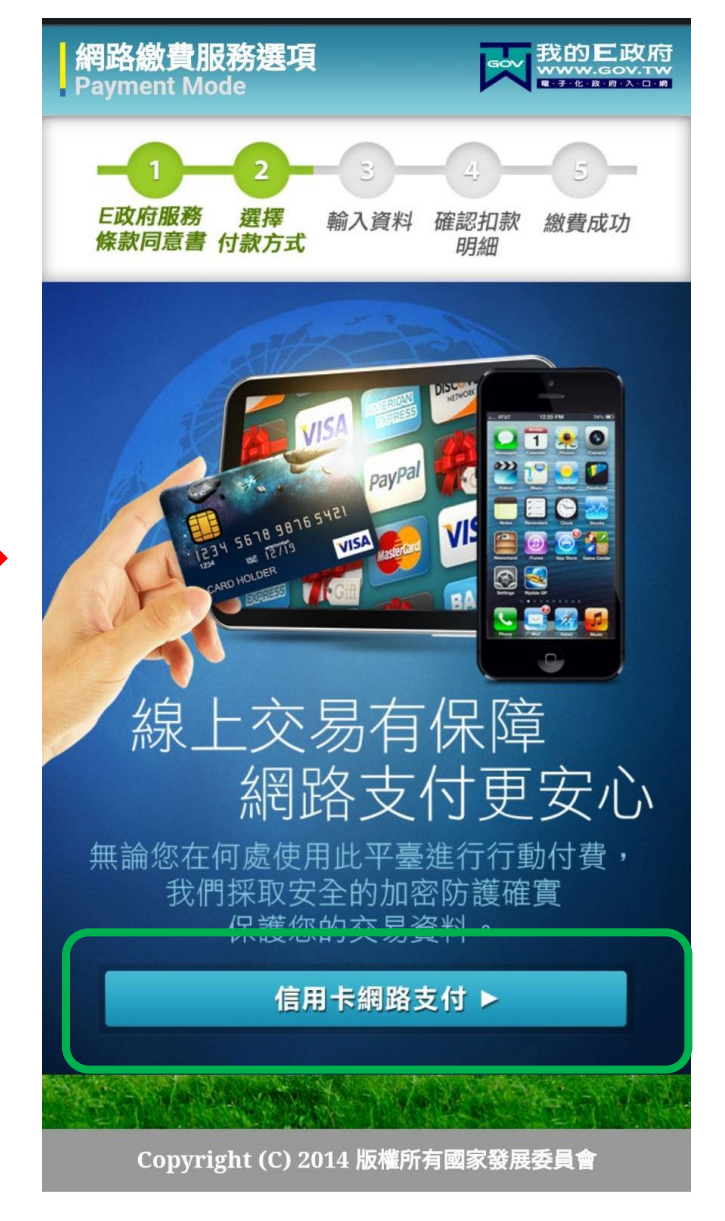

| Payment Mode  | 電子化 政府 入口 納 |
|---------------|-------------|
| -0-2-3-       | -4-5-       |
| E政府服務 選擇 輸入資料 | 確認扣款 繳費成功   |
| 條款同意書 付款方式    | 明細          |
|               |             |
| 我的E政府網路繳費服務   | 务           |
| 付費機關          |             |
| 台新國際商業銀行      |             |
| 付費項目          |             |
| 台新國際商業銀行      |             |
| 銷帳編號          |             |
|               |             |
| 付費金額          |             |
| MD\$19355     |             |
| 身分證字號(或統一編號)  |             |
| 0H2562****    |             |
| 請選擇付款方式       |             |
| 付款方式          |             |
| 信用卡           | -           |
|               |             |
| 請填寫下面信用卡資料    |             |
| 信用卡發卡行        |             |

網路繳費服務撰項

--請選擇--

 $\mathbf{\nabla}$ 

**我的巨**政府

### ▶▶ 信用卡繳費 使用手機操作畫面 (各步驟畫面可能依手機型號不同,顯示方式也將不同)

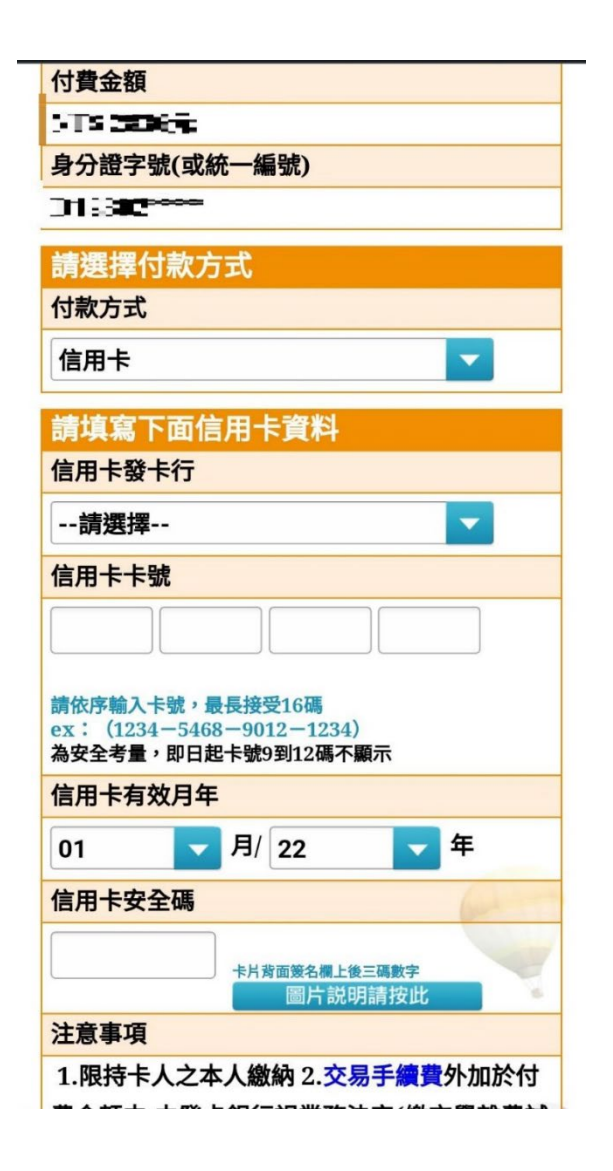

※依欄位,填入信用卡資料

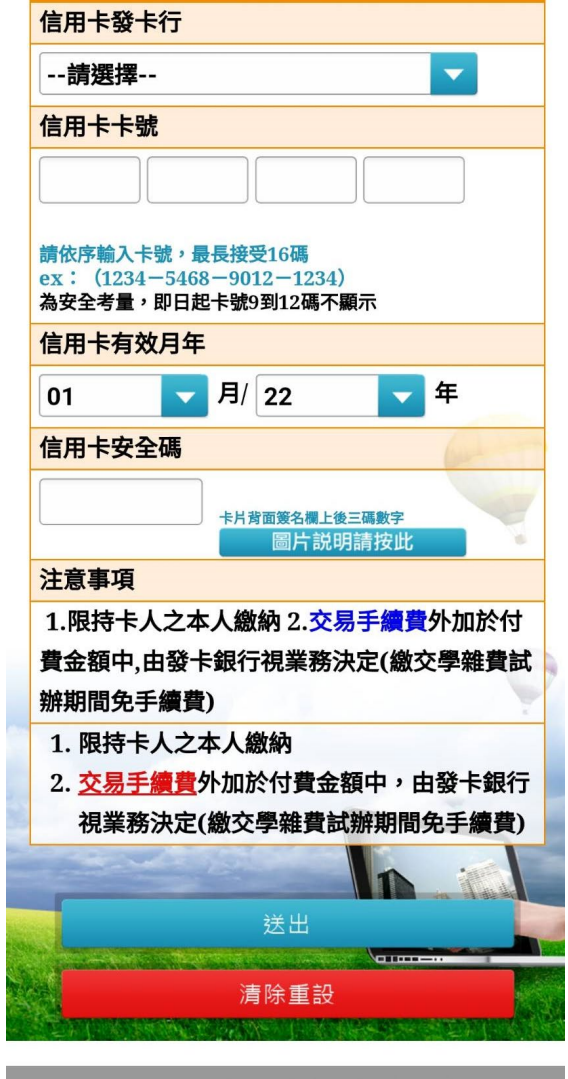

Copyright (C) 2014 版權所有 行政院研究發展考核委員會

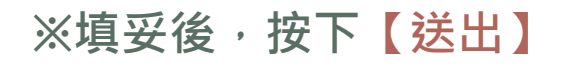

▶信用卡繳費→《i繳費》信用卡繳費操作說明→請依慣用瀏覽器搜尋【i繳費】使用手機《i繳費》操作畫面(各步驟畫面可能依手機型號不同,顯示方式也將不同)

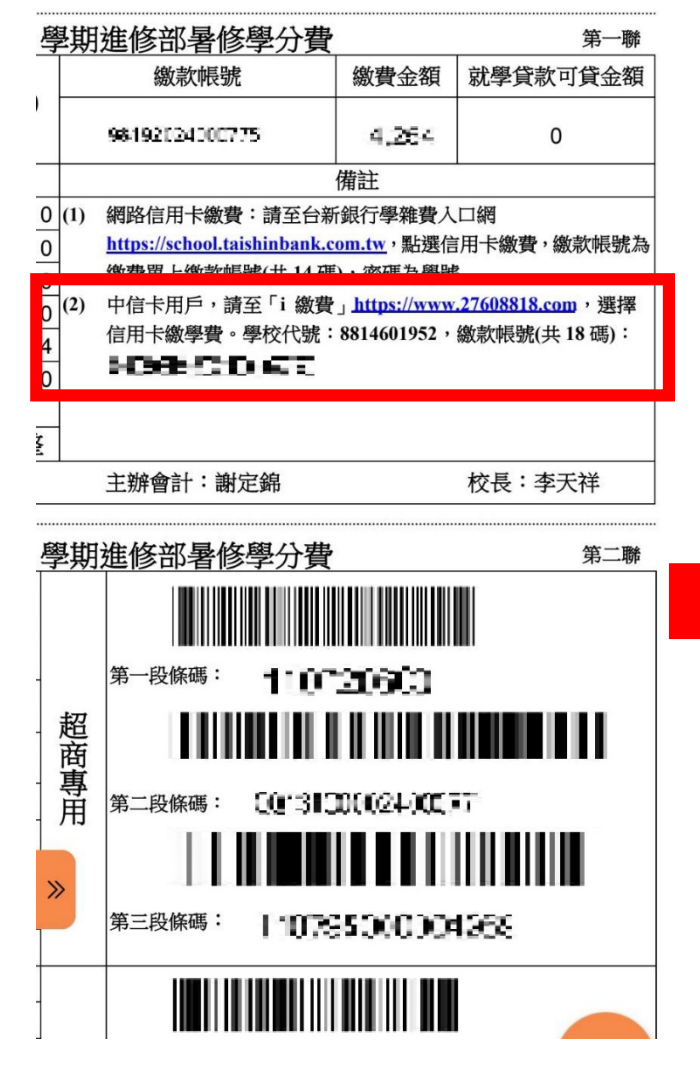

※繳費單上第一聯【備註】欄位(2), 另列有《i繳費》專屬學校代碼及繳 款帳號(共18碼)

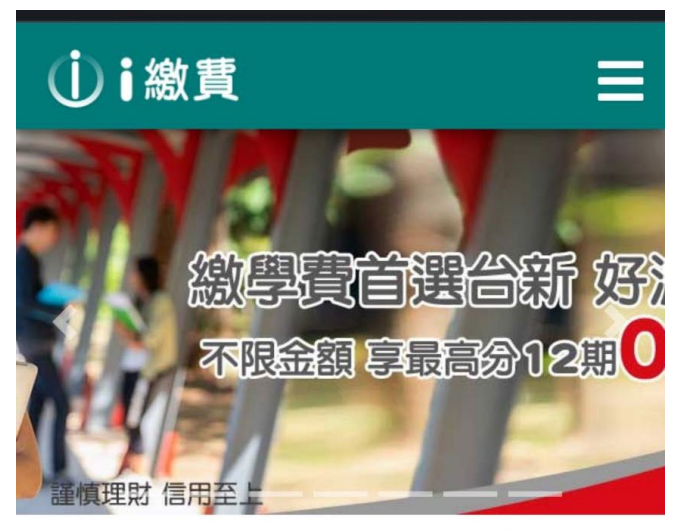

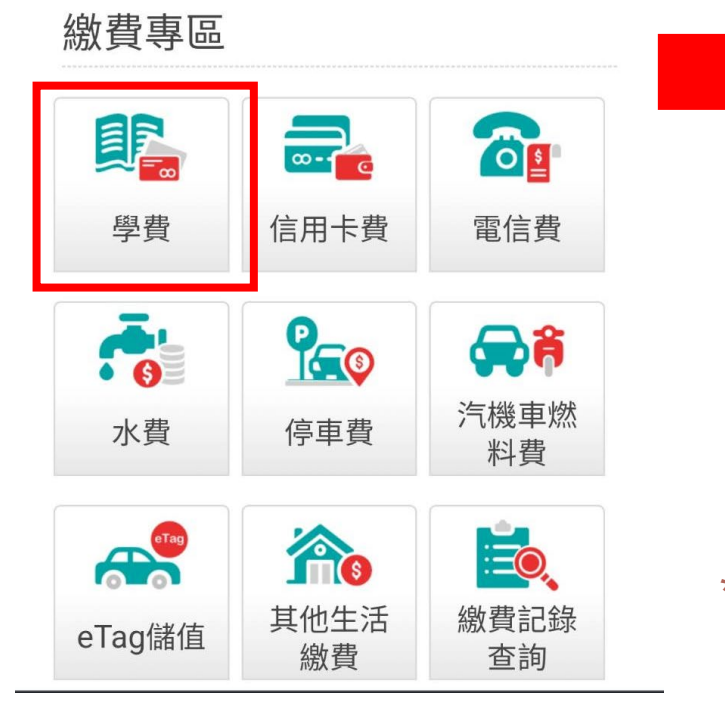

 i) i 繳費  $\equiv$ ● 信用卡或簽帳金融卡 \*手續費:0元(以實際手續費計收為準) 銀聯卡 \*銀聯卡支付便利費1.5%(以繳費確認頁面 實際計收為準) 下一步 備註: 1. 本服務提供國內發行之信用卡、**部份**簽 帳金融卡繳交學雜費,暫不支援**中華郵** 政、LINE Bank 簽帳金融卡(Debit卡), 詳情請參<mark>考合作發卡銀行。</mark> 2. 繳納臺灣銀行代收之學雜費請由臺灣銀 行學雜費入口網進入,或改撥02-2760 8818使用語音進行繳費。

 本平台提供刷卡繳付學雜費,一經授權 成功後,恕無法取消交易、刷退或換卡 重刷。

\* 進入下一畫面前,請先確認欲使用繳費 之信用卡發卡銀行,是否為i繳費合作銀行

使用手機《i繳費》操作畫面 (各步驟畫面可能依手機型號不同,顯示方式也將不同)

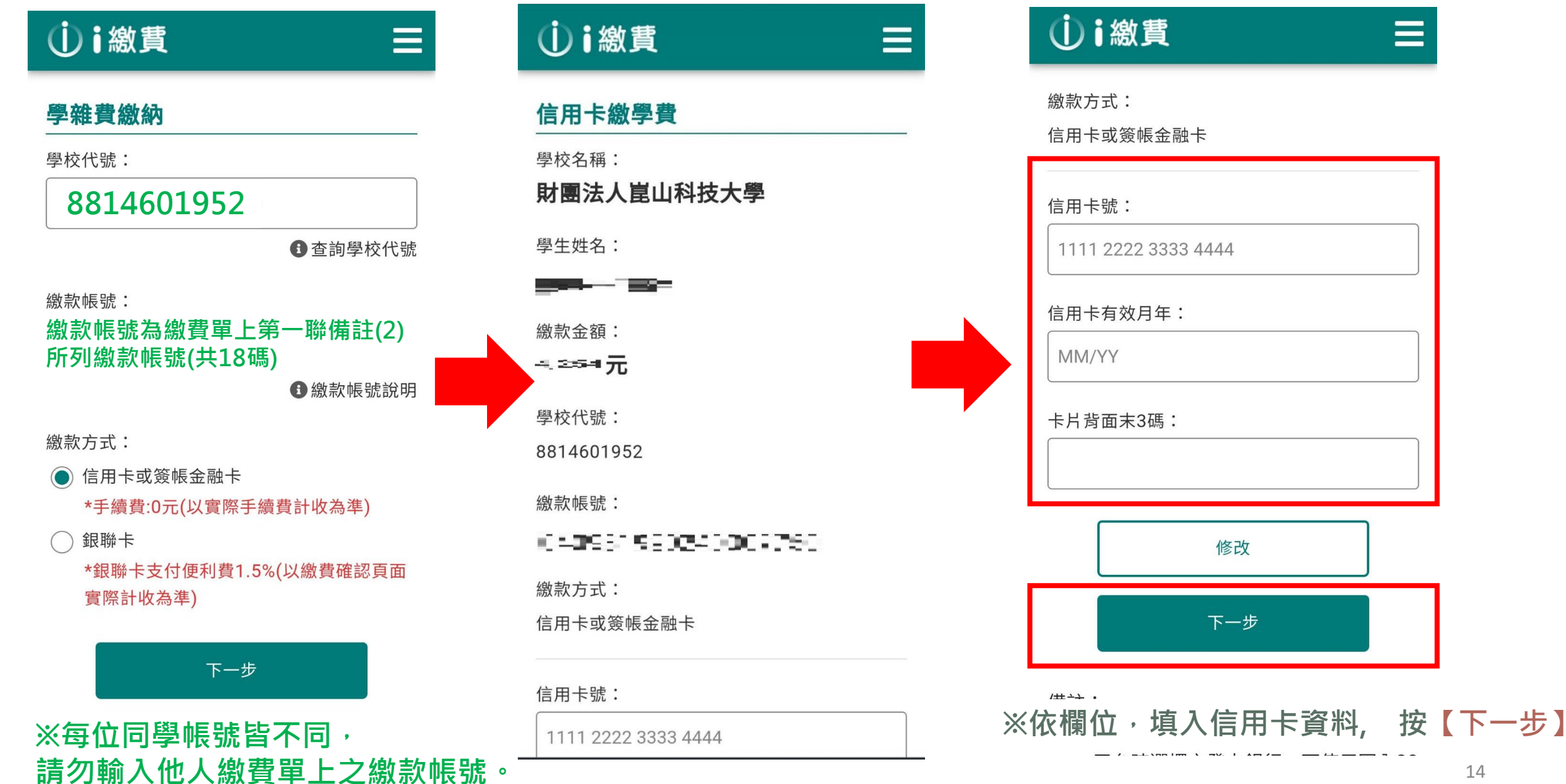